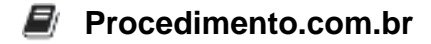

## Descubra como visualizar aplicativos OEM na Windows Store

Público-Alvo: Administradores de sistemas e usuários avançados do Windows

**Introdução**: A Windows Store é uma plataforma onde os usuários podem baixar e instalar aplicativos em seus dispositivos Windows. No entanto, alguns usuários podem enfrentar problemas ao tentar visualizar os aplicativos OEM (Original Equipment Manufacturer) na Windows Store. Esses aplicativos são pré-instalados em dispositivos específicos e podem ser úteis para os usuários, mas podem não estar visíveis na loja. Neste artigo, vamos explorar algumas soluções para esse problema.

**Script**: Para resolver o problema de não conseguir visualizar os aplicativos OEM na Windows Store, você pode seguir os passos abaixo:

- 1. Abra o PowerShell como administrador.
- 2. Execute o seguinte comando para permitir a instalação de aplicativos de terceiros:

Set-ExecutionPolicy Unrestricted

3. Em seguida, execute o seguinte comando para redefinir a Windows Store:

```
Get-AppXPackage *WindowsStore* -AllUsers | Foreach {Add-AppxPackage -
DisableDevelopmentMode -Register "$($_.InstallLocation)\AppXManifest.
xml"}
```

4. Reinicie o computador e verifique se os aplicativos OEM agora estão visíveis na Windows Store.

**Conclusão**: Ao seguir os passos acima, você deve conseguir visualizar os aplicativos OEM na Windows Store. Essas soluções podem ajudar a resolver o problema de não conseguir encontrar esses aplicativos pré-instalados em dispositivos específicos. Lembre-se de reiniciar o computador após executar os comandos para garantir que as alterações tenham efeito.

Se você encontrou este artigo útil, compartilhe-o com seus amigos e colegas de trabalho que também podem estar enfrentando o mesmo problema. Juntos, podemos ajudar mais pessoas a resolverem seus problemas com a Windows Store.